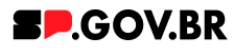

# Manual do usuário **Redes Sociais**

V3.0

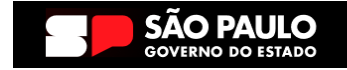

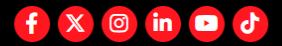

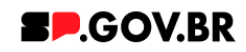

| Histórico | Histórico de versões |                 |            |  |  |  |  |  |  |  |
|-----------|----------------------|-----------------|------------|--|--|--|--|--|--|--|
| VERSÃO    | DATA                 | EDITADO POR     | Observação |  |  |  |  |  |  |  |
| V2.0      | 07/08/2024           | Fernanda Alves  |            |  |  |  |  |  |  |  |
| V3.0      | 04/02/2025           | Danilo Laurindo |            |  |  |  |  |  |  |  |
|           |                      |                 |            |  |  |  |  |  |  |  |

# SUMÁRIO:

| 1. Introdução                                    | 3  |
|--------------------------------------------------|----|
| 2. Perfis contemplados                           | 3  |
| 3. Adicionando o componente                      | 3  |
| 4. Passo a passo para configuração do componente | 5  |
| 5. Exclusão do componente                        | 7  |
| 6. Contato para dúvidas                          | 10 |

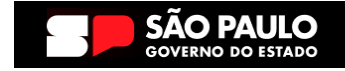

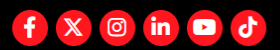

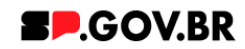

#### **Redes Sociais**

Versão: 3.0

#### 1. Introdução

O componente consiste em links iconizados para plataformas sociais, incorporando interação no mouseover. Além disso, apresenta título e texto descritivo.

Essa abordagem visa fornecer uma experiência visualmente atraente, incentivando e promovendo a presença online multicanal de forma eficaz.

#### 2. Perfis contemplados

Para usabilidade do projeto, os perfis abaixo devem ser envolvidos: Editor Publicado

#### 3. Adicionando o componente

3.1. Clique na área indicada para ativar o modo de edição (1), e depois clique no símbolo em destaque do lado esquerdo (2) para adicionar aplicativos. Em seguida, clicar no ícone 'Componentes'.

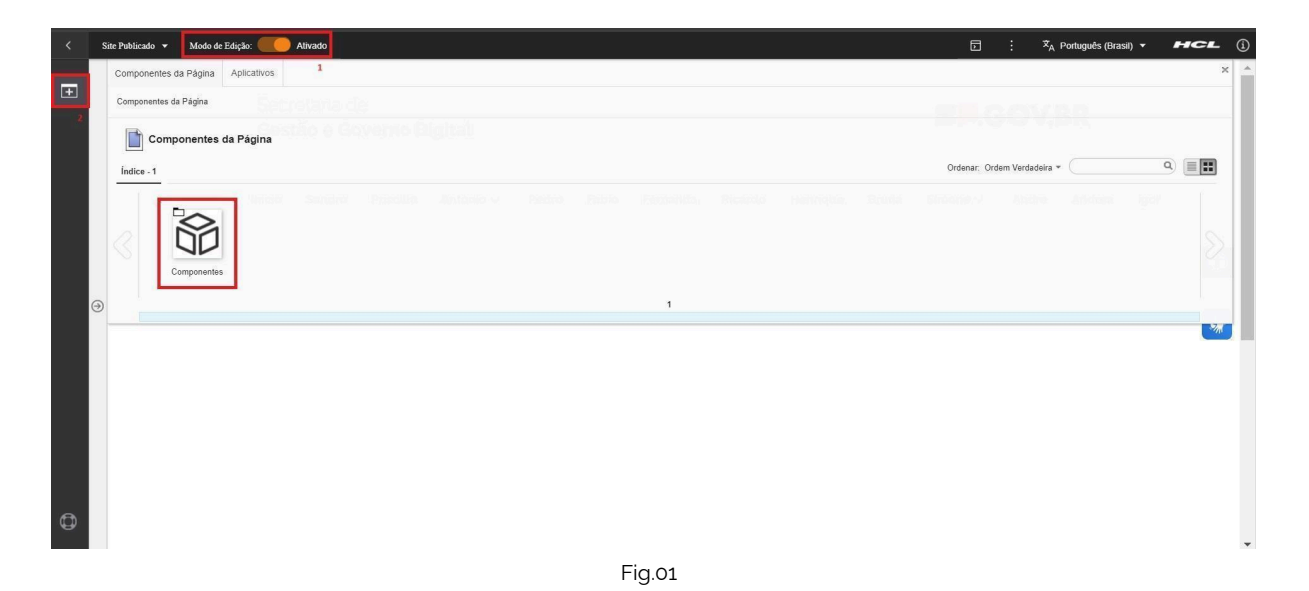

3.2. Em seguida clique em 'Redes sociais'.

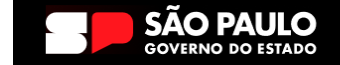

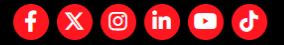

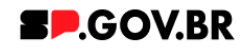

| < | Site Pub | olicado 👻 Modo de     | Edição: 🦲 A | ivado       |               |         |          |          |          |                | ≭ <sub>A</sub> Portugu | ês (Brasil) 🔻 | HCL | F |
|---|----------|-----------------------|-------------|-------------|---------------|---------|----------|----------|----------|----------------|------------------------|---------------|-----|---|
| _ | Com      | nponentes da Página   | Aplicativos |             |               |         |          |          |          |                |                        |               |     | > |
|   | Com      | nponentes da Página > | Componentes |             |               |         |          |          |          |                |                        |               |     |   |
|   | É        | Componentes           |             |             |               |         |          |          |          |                |                        |               |     |   |
|   | Índ      | dice - 18             |             |             |               |         |          |          |          | Ordenar: Ordem | Verdadeira 👻           |               | ۹ 🔳 | 1 |
|   |          | Inicio                | Sandro Pris | cilla Anton |               | o Fabio | Fernanda | Ricardo  | Henrique |                |                        |               |     |   |
|   |          |                       | •=          | <b>_</b>    | 00            | F       |          | <u>_</u> |          |                |                        |               |     |   |
|   | $\leq$   |                       | •=          | 00          |               |         |          | _        |          |                |                        |               |     |   |
|   | €        | Newsletter            | Noticias    | Organograma | Redes Sociais | Select  | Tabela   | Texto    | Video    |                |                        |               |     |   |
|   |          |                       |             | 1 - 10      |               |         |          |          |          | 11 - 18        |                        |               |     |   |
|   |          |                       |             |             |               | Fiç     | g.02     |          |          |                |                        |               |     |   |

3.3. Em alguns casos, os componentes podem não ser exibidos na primeira página, caso aconteça, clique nas setas ao lado direito e/ou esquerdo, ou nos números da parte inferior para passar para a próxima página, ou utilize o campo de pesquisa.

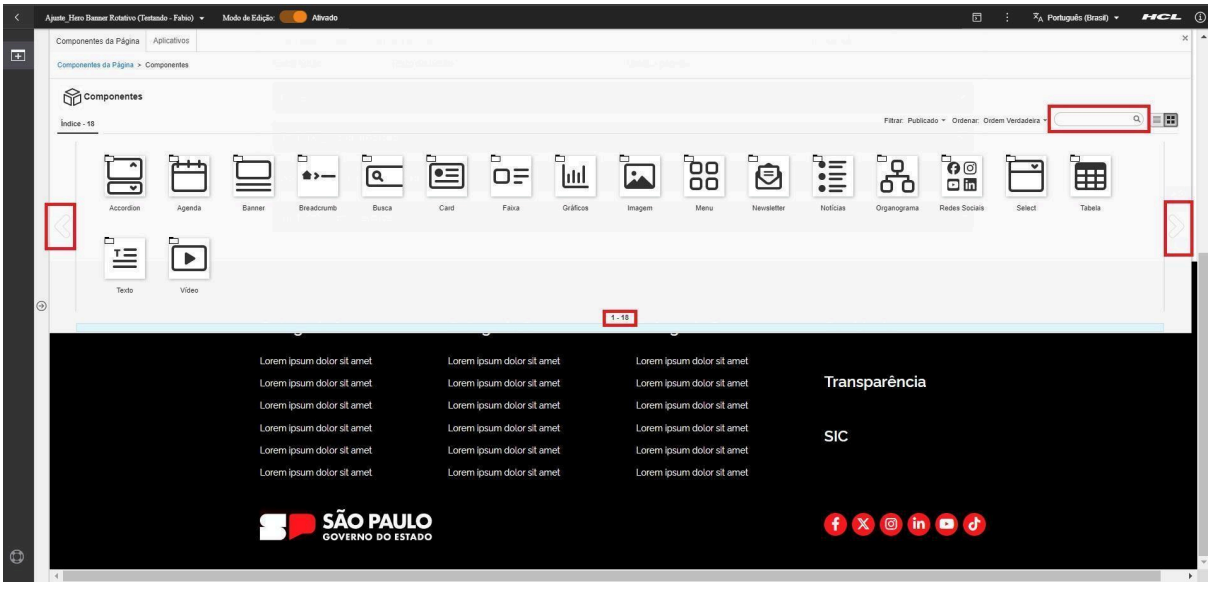

- Fig.03
- 3.4. Passe o mouse sobre o item 'Redes Sociais', e clique no símbolo de mais
  (+) para adicionar na tela.

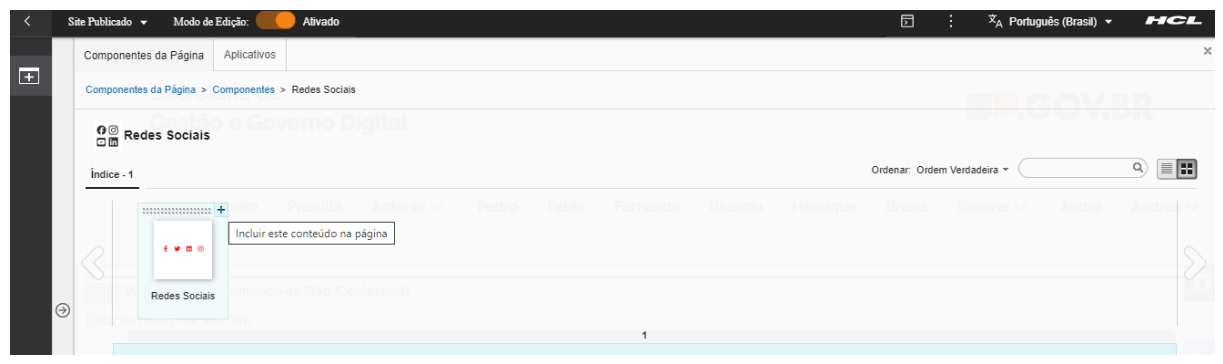

Fig.04

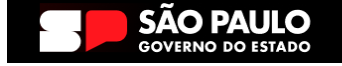

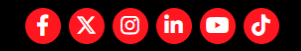

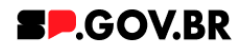

### 4. Passo a passo para configuração do componente

4.1. O componente 'Redes Sociais' foi adicionado e os campos estão disponíveis para o preenchimento.

| Secretaria de<br>Gestão e Governo Digital<br>Inicio<br>Visualizador do Conteúdo da Web (Contextual)<br>Accordion conteúdo dinámico<br>ID: 2074bfb9-86c8-4bf9-b40c-1d7bf0454e31<br>Itule<br>accordion_dinamico<br>Saiba Mais<br>Status do componente @<br>Rascunho<br>Cores<br>Não tem seção | s | ite Publicado 🔹 | Modo de Edição: 📖 /    | ilivado                                   |                 |                         | 🖸 : 🛓 Po          |
|----------------------------------------------------------------------------------------------------|---|-----------------|------------------------|-------------------------------------------|-----------------|-------------------------|-------------------|
| Inicio  VIsualizador do Conteúdo da Web (Contextual)  Accordion con conteúdo dinámico  ID: 2074bfb9-86c8-4bf9-b40c-1d7bf0454e31  Accordion_dinamico Saiba Mais Status do componente: ③ Rascunho Cores Não tem seção:                                                                        |   |                 | (                      | Secretaria de<br>Gestão e Governo Digital |                 | -                       | .GOV.BR           |
| Visualizador do Conteúdo da Web (Contextual)  Accordion com conteúdo dinámico  ID: 2074bfb9-86c8-4bf9-b40c-1d7bf0454e31  Titulo: Texto do bolão: Pelavra-chave da seção: accordion_dinamico Statux do componente ① Rascunho  Cores  Não tem seção:                                          |   |                 | In                     | lício                                     |                 |                         |                   |
| Accordion com conteúda dinámico         ID: 2074bfb9-86c8-4bf9-b40c-1d7bf0454e31         Titulo:       Texto do botão         accordion_dinamico       Saiba Mais         Status do componente: ①         Rascunho       V         Cores       V         Não tem seção                      |   | Visual          | zador do Conteúdo da V | Web (Contextual)                          |                 |                         |                   |
| ID: 2074bf98-86c8-4bf9-b40c-1d7bf0454e31  Titulo Texto do botão Palavra-chave da seção: accordion_dinamico Status do componente: Rascunho Cores Não tem seção:                                                                                                    |   |                 |                        | ccordion com conteúdo dinâmico            |                 |                         |                   |
| Titulo:     Texto do botão:     Palavra-chave da seção:       accordion_dinamico     Saiba Mais       Status do componente: ()       Rascunho         Cores       Não tem seção:                                                                                                    | • |                 |                        | D: 2074bfb9-86c8-4bf9-b40c-1d7bf0454e31   |                 |                         | + Adicionar seção |
| accordion_dinamico Salba Mais Status do componente ① Rascunho Coros Não tem seção                                                                                                    |   |                 | т                      | itulo:                                    | Texto do botão: | Palavra-chave da seção: |                   |
| Status do componente' ① Rascunho Cores Não tem seção:                                                                                                    |   |                 |                        | accordion_dinamico                        | Saiba Mais      |                         |                   |
| Rascunho   Coros  Não tem seção                                                                                                    |   |                 | s                      | tatus do componente: ③                    |                 |                         |                   |
| Cores ~                                                                                                    |   |                 |                        | Rascunho                                  | •               |                         |                   |
| Não tem seção                                                                                                    |   |                 | 1                      | Cores                                     |                 |                         | ~                 |
| inter terri segue                                                                                                    |   |                 |                        | Jão tem secão                             |                 |                         |                   |
|                                                                                                    |   |                 |                        | and term degree                           |                 |                         |                   |

4.2. Inclua o título e o texto de introdução desejado nos respectivos campos. Em seguida, preencha o código hexadecimal da cor desejada para os detalhes e selecione a cor do fundo.

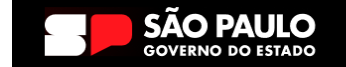

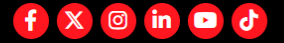

#### Secretaria de Gestão e Governo Digital

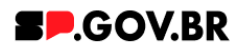

| Redes sociais                                               |   |
|-------------------------------------------------------------|---|
| Titulo                                                      |   |
| Redes Sociais                                               |   |
| Deixe o campo em branco caso não queira título.             |   |
| Texto de introdução:                                        |   |
| Siga nossas redes sociais e fique por dentro das novidades. |   |
| Cores                                                       | ~ |
| Facebook                                                    | ~ |
| Instagram                                                   | ~ |
| Linkedin                                                    | ~ |
| Youtube                                                     | ~ |
| x                                                           | ~ |
| Tiktok                                                      | ~ |
| Flickr                                                      | ~ |
| Whatsapp                                                    | ~ |
| <u>Cores</u>                                                |   |
| Cor dos detalhes     Cor do fundo       #     Branco        |   |
|                                                             |   |

Fig. 06

4.3. As áreas dedicadas a cada rede social estão separadas por seção. Em cada uma delas, clique na seta do lado direito para expandir. Escolha se deseja ou não exibir o botão da rede social; em caso afirmativo, inclua o link de direcionamento no campo ao lado.

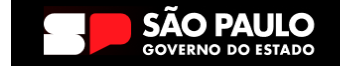

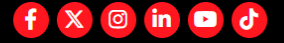

#### Secretaria de Gestão e Governo Digital

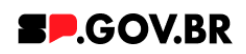

| Sile Fublica | ao V Modo de Edição: Alivado                                             |   |   |
|--------------|--------------------------------------------------------------------------|---|---|
| Exibir       | no menu Hot Site: Sim                                                    |   |   |
|              | Redes sociais                                                            |   |   |
|              | ID: 8hf/2252_fr/7a_/32a_838e_7e52ff07r/830                               |   |   |
|              |                                                                          |   |   |
|              | Redes Sociais                                                            |   |   |
|              | Texto de introdução:                                                     |   |   |
|              | Siga nossas redes sociais e fique por dentro das novidades do Poupatempo |   |   |
| $\ominus$    |                                                                          |   |   |
|              | Cores                                                                    | ~ |   |
|              | Facebook                                                                 | ^ | 1 |
|              |                                                                          |   | 1 |
|              | Exibir o botão: Link da rede social:                                     |   |   |
|              | exibir                                                                   |   |   |
|              |                                                                          |   |   |

- Fig. 07
- 4.4. Repita o procedimento para todas as redes sociais, incluindo o link e exibindo o botão daquelas que devem ser mostradas na página, e optando por não exibir o botão para ocultar na página.
- 4.5. O resultado final será o seguinte:

#### REDES SOCIAIS

| Siga nossas redes sociais e fique por dentro das novidades do<br>Poupatempo | f | X | ٠ | in | Ø | Ն |
|-----------------------------------------------------------------------------|---|---|---|----|---|---|
|                                                                             |   |   |   |    |   |   |

Fig. 08

#### 5. Exclusão do componente

5.1. No caso da necessidade de exclusão do componente adicionado, o usuário deverá clicar no ícone lista, no canto superior ao lado direito do componente, como exibido na imagem abaixo.

| Visualizador do Conteúdo da Web (Contextual) |         |  |
|----------------------------------------------|---------|--|
|                                              |         |  |
|                                              | Fig. 09 |  |

5.2. Clique em 'Excluir', para que o componente seja excluído.

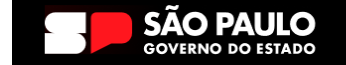

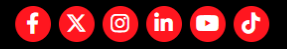

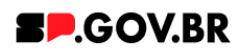

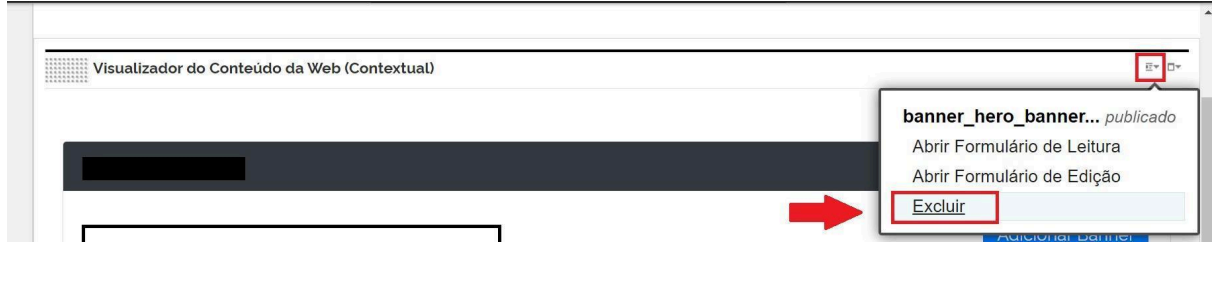

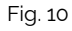

5.3. Em seguida, confirme a exclusão no botão OK para que o componente seja excluído de sua página.

|          | xcluir                             |                                        | ×) |
|----------|------------------------------------|----------------------------------------|----|
| D'       | Clique em <b>OK</b> para excluir " | ". Caso contrário, clique em Cancelar. | В  |
| cl<br>De | OK Cancelar                        |                                        | 1  |

Fig. 11

5.4. Após os passos anteriores serem executados, o componente não estará mais disponível.

| < | Site Publicado 👻 | Modo de Edição: 🦲 Alivado |                                    |                            |                             |               | ⊡ :    | <br>HCL () |
|---|------------------|---------------------------|------------------------------------|----------------------------|-----------------------------|---------------|--------|------------|
| _ |                  |                           | molo Sullaro Filolita              |                            | nanaa noarao nomiquo brai   |               | , igoi | -          |
| Ŧ |                  |                           |                                    |                            |                             |               |        |            |
|   | Visual           | izador do Conteúdo da Web |                                    |                            |                             |               |        | D*         |
|   |                  |                           |                                    |                            |                             |               |        |            |
|   |                  | Aviso                     |                                    |                            |                             |               |        |            |
|   |                  | Configuração inválida loc | alizada. Entre em contato com o ad | Iministrador.              |                             |               |        |            |
|   |                  |                           |                                    |                            |                             |               |        | 6          |
|   |                  |                           |                                    |                            |                             |               |        |            |
|   |                  |                           |                                    |                            |                             |               |        |            |
|   |                  |                           |                                    |                            |                             |               |        |            |
|   |                  |                           |                                    |                            |                             |               |        |            |
|   |                  |                           |                                    |                            |                             |               |        |            |
|   |                  |                           |                                    |                            |                             |               |        |            |
|   |                  |                           |                                    |                            |                             |               |        |            |
|   |                  |                           | Categoria 1                        | Categoria 2                | Categoria 3                 | Ouvidoria     |        |            |
|   |                  |                           | Lorem ipsum dolor sit amet         | Lorem ipsum dolor sit amet | Lorem ipsum dolor sit amet  |               |        |            |
|   |                  |                           | Lorem ipsum dolor sit amet         | Lorem ipsum dolor sit amet | Lorem ipsum dolor sit arnet | Transparência |        |            |
|   |                  |                           | Lorem ipsum dolor sit amet         | Lorem ipsum dolor sit amet | Lorem ipsum dolor sit arnet |               |        |            |
|   |                  |                           | Lorem ipsum dolor sit amet         | Lorem ipsum dolor sit amet | Lorem ipsum dolor sit arnet | SIC           |        |            |
|   |                  |                           | Lorem ipsum dolor sit amet         | Lorem ipsum dolor sit amet | Lorem ipsum dolor sit arnet |               |        |            |
|   |                  |                           | Lorem ipsum dolor sit amet         | Lorem ipsum dolor sit amet | Lorem ipsum dolor sit armet |               |        |            |
|   |                  |                           | ~                                  |                            |                             |               |        |            |
|   |                  |                           |                                    | 0                          |                             | f X 🞯 in 🖻 🤇  | 4      |            |
| ٥ |                  |                           | GOVERNO DO ESTA                    |                            |                             |               |        |            |
|   |                  |                           |                                    |                            |                             |               |        |            |
|   |                  |                           |                                    | Fig                        | . 12                        |               |        |            |

5.5. Após o componente ser excluído, é necessário também a exclusão do \*portlet. Clique na opção 'Excluir'.

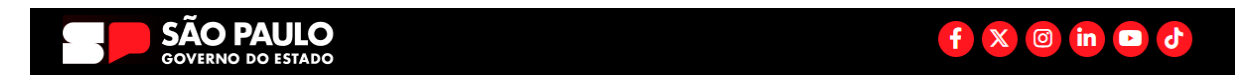

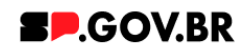

| < | Si | ite Publicado 🛛 🛨 | Modo de Edição: 🦲 Ativado                                                        | D | 文 <sub>A</sub> Português (Brasil) ▼                   | hcl (j |
|---|----|-------------------|----------------------------------------------------------------------------------|---|-------------------------------------------------------|--------|
| Ŧ |    | Visual            | zador do Conteúdo da Web                                                         |   |                                                       | •      |
|   | Θ  |                   | Aviso<br>Configuração inválida localizada. Entre em contato com o administrador. |   | Maximizar<br>Minimizar<br>Ajuda<br>Excluir<br>Ocultar |        |
| ٩ |    |                   |                                                                                  |   |                                                       | *      |

Fig. 13

\*portlet - é um componente visual independente que pode ser utilizado para disponibilizar informações dentro de uma página Web.

# 5.6. Confirme a exclusão no botão 'Sim' para que o portlet seja excluído.

| < | Site Pub | blicado 👻 | Modo de Edição: 🚺 Ativado               |                                 |                                          | E : X <sub>A</sub> Português (Brasil) ▼ | HCL () |
|---|----------|-----------|-----------------------------------------|---------------------------------|------------------------------------------|-----------------------------------------|--------|
| + |          |           |                                         |                                 |                                          |                                         | Â      |
|   |          | Visualiz  | ador do Conteúdo da Web                 |                                 |                                          |                                         |        |
|   |          |           | Aviso                                   |                                 |                                          |                                         |        |
|   |          |           | Configuração inválida localizada. Entre | em contato com o administrador. | $\otimes$                                |                                         |        |
|   |          |           |                                         | Excluir Portlet                 |                                          |                                         |        |
|   |          |           |                                         | Tem certeza de que              | e deseja remover este portlet da página? |                                         | _      |
|   |          |           |                                         | Sim Não                         |                                          |                                         | *      |
|   |          |           |                                         |                                 |                                          |                                         |        |
|   |          |           |                                         |                                 |                                          |                                         | _      |
|   |          |           |                                         |                                 |                                          |                                         |        |
|   |          |           | Cotogoria 1                             | Catagoria 2                     | Cotogoria 2                              | Quuidaria                               |        |
|   |          |           | Categoria I                             | Categoria 2                     | Categoria 3                              | Ouvidona                                |        |
| • |          |           | Lorem ipsum dolor sit amet              | Lorem ipsum dolor sit amet      | Lorem ipsum dolor sit amet               | Transparôncia                           | -      |

Fig. 14

5.7. Pronto! A exclusão total do componente foi executada com sucesso.

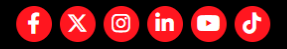

#### Secretaria de Gestão e Governo Digital

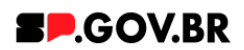

| < | Site Publicado 👻 Modo de Ediç | slo: DESATIVADO                           |       | ≭ <sub>A</sub> Português (Brasil) ▼ | hcl (j |
|---|-------------------------------|-------------------------------------------|-------|-------------------------------------|--------|
| Ŧ |                               | Secretaria de<br>Gestão e Governo Digital | SP.GO | V.BR                                | *      |
|   |                               | Inicio                                    |       |                                     | _      |
|   |                               |                                           |       |                                     | 6      |
|   |                               |                                           |       |                                     | *      |
|   |                               |                                           |       |                                     |        |
|   |                               |                                           |       |                                     |        |
| ٩ |                               |                                           |       |                                     |        |
| Ð |                               |                                           |       |                                     |        |

Fig. 15

# 6. Contato para dúvidas

Email para contato: suporte.cms@apoioprodesp.sp.gov.br

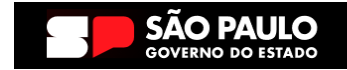

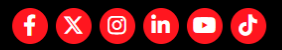